## 西门子 PLC 与研华 webaccess 以太网通讯配置

## 摘要

通过研华 WebAccess 软件实现以太网采集现场设备的实时生产和设备数据。现场控制器采用西门子 S7200 和 S7300 系列 PLC,以太网通讯模块采用 BCNet-S7MPI。

方案实施介绍

- 一. 硬件连接
  - 1) 将 BCNet-S7PPI 连接到西门子 S7200 系列 PLC 上; 将 BCNet-S7MPI 连接到西门子 S7300 系列 PLC 上;

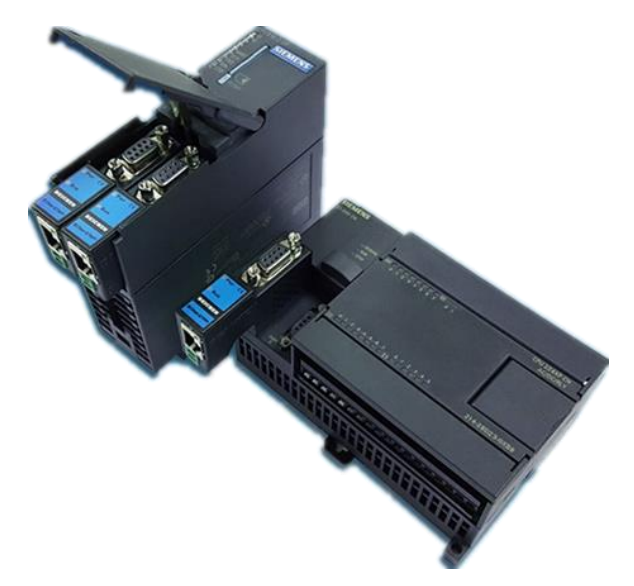

2) 将 BCNet 模块通过网线与上位机电脑连接。

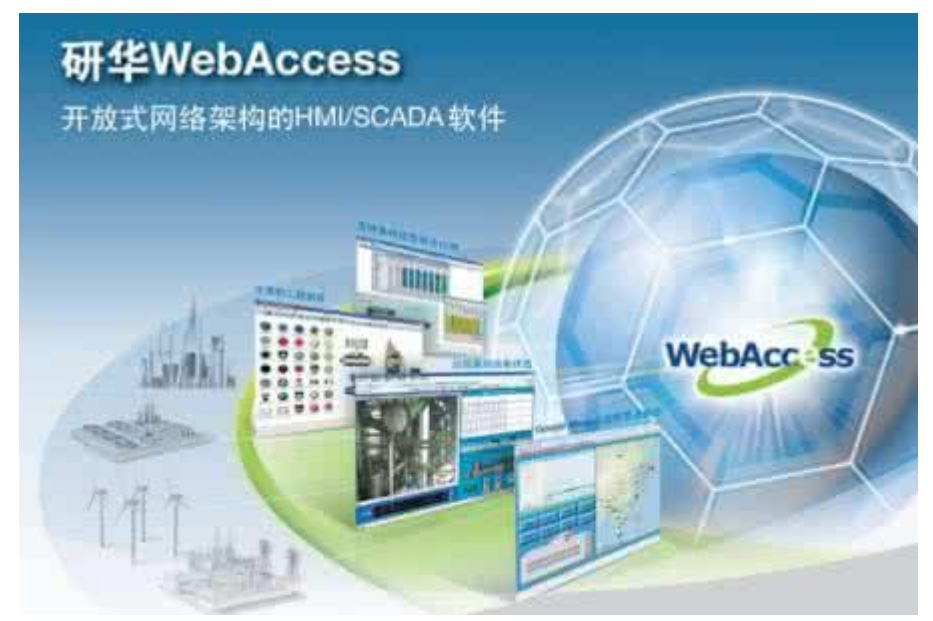

二、配置以太网通讯模块参数

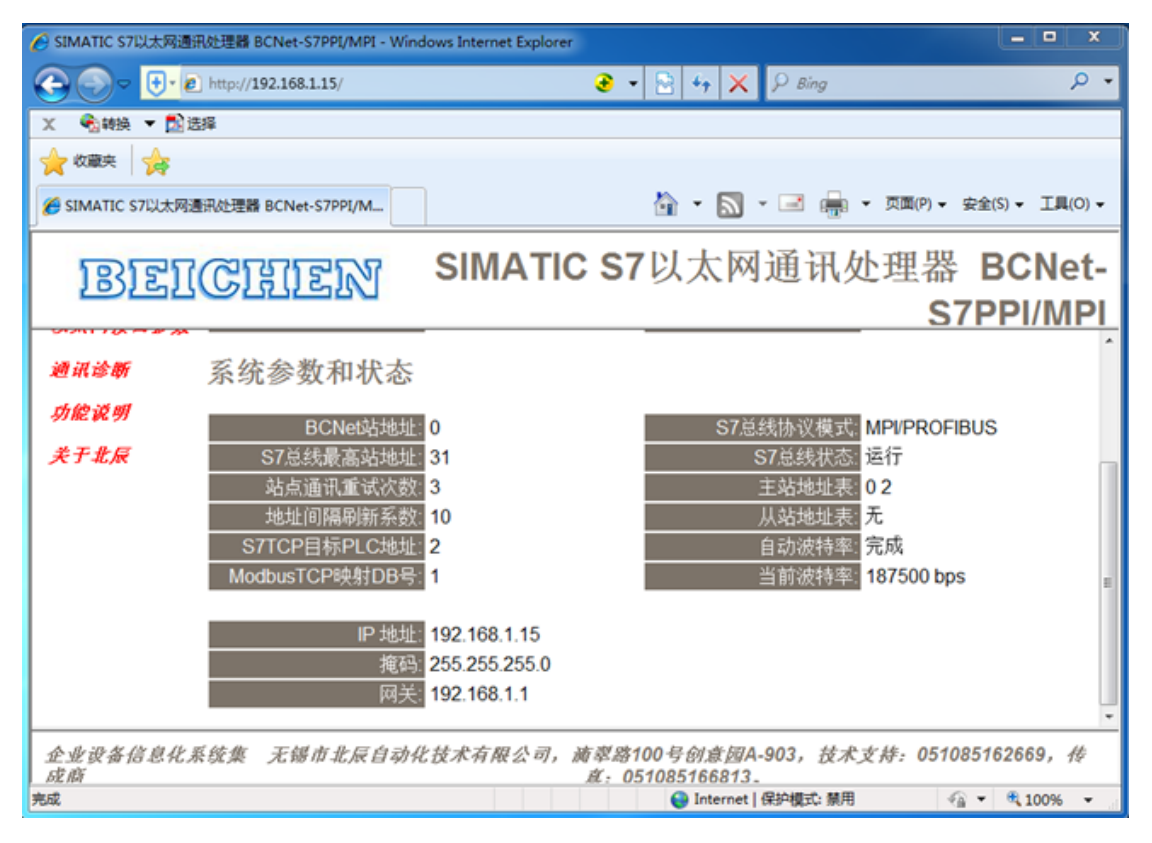

- 三、研华 WebAccess 软件设置如下:
- 1. 打开 IE 浏览器,输入 http://127.0.0.1,回车登入到设置页面,点击"工程管理"。

| 🕻 http://127.0.0.1/broadWeb/bwRoot | asp?ass/P - C G Advantech WebAccess II×<br>WEBACC-SS<br>生物可見解決力面的核心                                                                                                    |
|------------------------------------|----------------------------------------------------------------------------------------------------|
|                                    | 欢迎使用研华WebAccess                                                                                                    |
|                                    | 前中小村市Access量全世界第一音全市出意時時的村村,GCAAA都包括市・同口五編<br>報告時中工具有力化等目的时间点:主要分为新知道日本和私的地质不太不可<br>用意不是也得到成何了中年回新说自己比较好用和於:古田信WwbAccest正面<br>近代和期間和新聞化心。 ① 工程管理 ② 工程管理 ④ 定計直接 ④ Dashboard 調览器 |
|                                    |                                                                                                    |
|                                    | TREP                                                                                                    |
|                                    | 下載SUG服务发酵物                                                                                                    |
|                                    | Trathitips SSL/TLS 2E-#                                                                                                    |

2. 新建工程,输入工程名称,点击"提交新的工程"。

|      |    |                                                                          | Advantech WebAccess                                    | L程管理员                |                    |          | 2.010 |
|------|----|--------------------------------------------------------------------------|--------------------------------------------------------|----------------------|--------------------|----------|-------|
|      |    |                                                                          |                                                        | 当前工程                 |                    |          |       |
| 工程名称 | 工程 | Dashboard                                                                | 關連                                                     | IP                   | НТТРИП             | TCPME    | 趨时    |
| mpi  | 配置 | 頭類                                                                       | Project Description                                    | 192.168.1.80         | 0                  | 0        | 0     |
|      |    |                                                                          | 法押上                                                    | 述有效工程以便思知            |                    |          |       |
|      |    | 完整性社会                                                                    | · · · · · · · · · · · · · · · · · · ·                  | 008C 记录的第三月 WebAccer | AS Express REHTTPS |          |       |
|      |    | MANUE INCOME                                                             | BINGE BRANCE                                           | MANCE MARKE 2        | CANCE MILLE        | RORATED? |       |
|      |    |                                                                          |                                                        | 工程设定                 |                    |          |       |
|      |    |                                                                          |                                                        | IP C 9600 T F2       |                    |          |       |
|      |    |                                                                          |                                                        | RE-MONTO-LEE         |                    |          |       |
|      |    | 工程名称                                                                     | DCNet                                                  |                      |                    |          |       |
|      |    | 工程名称<br>工程描述                                                             | DCSet<br>Project Description                           |                      |                    |          |       |
|      |    | 工程名称<br>工程描述<br>工程节点P地址                                                  | BCNet<br>Project Description<br>192.108.1.80           |                      | ]                  |          |       |
|      |    | 工程名称<br>工程描述<br>工程节点PP地址<br>工程节点PP地址                                     | DCNet<br>Project Description<br>192.168.1.80           |                      | _                  |          |       |
|      |    | 工程名称<br>工程造成中地址<br>工程也成中地址<br>工程也成HTP第口<br>工程也成HTP第口                     | DECRET<br>Project Description<br>192.168.1.80<br>0     |                      | 1                  |          |       |
|      |    | 工程名称<br>工程策点<br>工程节点中地址<br>工程节点中开始口<br>工程节点主要TCP端口<br>工程指对<br>工程指对       | ECXet<br>Project Description<br>192.148.1.80<br>0      |                      |                    |          |       |
|      |    | 工程名称<br>工程市点中地址<br>工程节点中地址<br>工程节点HTP端口<br>工程节点主要TCP端口<br>工程指时<br>正程有取代码 | ECXet<br>Project Description<br>102.148.1.80<br>0<br>0 |                      | ]                  |          |       |

3. 点击"添加监控节点"。

|                      | Advantech WebAccess 工程管理员                  |
|----------------------|--------------------------------------------|
| 100/00-0             | 工作時代 网络黑拉节会 号入黑拉节会 上市市相差拉节合作为WAScada的会 管理员 |
| BCNet                | IE: BCNet                                  |
| 投各服功                 | T程名称 BCNet                                 |
| <u>A101</u>          | 工程描述 Project Description                   |
| ABMLGX<br>ABPLC5     | 工程节点IP地址 192.168.1.80                      |
| ABPLCEIP             | 工程节点主要TCP编口 0                              |
| AceFAM3              | INEASD 0                                   |
| ADAM2K               | 远程存取代码                                     |
| ADAM5560             | 工程市会HTTP如口 0                               |
| ADAM5KASC<br>ADAM5KE |                                            |

在设置页面中填入"节点名称",点击"提交"。

| Advantech Wet   |         | 快速入门 興 |         |     |                 |      |        |        |   |
|-----------------|---------|--------|---------|-----|-----------------|------|--------|--------|---|
|                 |         | 18     | 立新的监控节点 |     | ( <u>1004</u> ) | - 建文 |        |        |   |
| 节点类型            | 专业质     | ~      |         |     |                 |      |        |        |   |
| 节点名称            | test    |        |         | ×   |                 |      |        |        |   |
| 节点描述            |         |        |         |     |                 |      |        |        |   |
| 监控节点中地址         | 192.168 | 1.80   |         |     |                 |      |        |        |   |
| 主要TCP跳口         | 0       |        |         |     |                 |      | 次要TCP調 |        |   |
| trainin (*      | 0       |        |         |     |                 |      |        |        |   |
| 這種存取代码          |         |        |         |     |                 |      |        |        |   |
| 确认远程存取代码        |         |        |         |     |                 |      |        |        |   |
| 发送邮件(SMTP)服务器   | -       |        |         |     |                 | 6    |        | 服务器跳口号 | 0 |
| 电子邮件地址          | [       |        |         | -   |                 |      |        |        |   |
| 电子邮件帐户名         | 1       |        |         | -   |                 |      |        |        |   |
| 电子邮件密码          | _       |        |         |     |                 |      |        |        |   |
| 确认邮件密码          | -       |        |         | -11 |                 |      |        |        |   |
| 邮件发件人           | -       |        |         | -   |                 |      |        |        |   |
| We want to be a | -       |        |         |     |                 |      |        |        |   |

4. 点击"添加通讯端口"。

| Advantech WebAccess 工程管理员                                                                                                    |                                                                                                    |  |  |  |  |  |  |  |
|----------------------------------------------------------------------------------------------------|----------------------------------------------------------------------------------------------------|--|--|--|--|--|--|--|
| BARN BE SHORNED BEA HEA SHA HA<br>BAANHAA BHAR BHAR ASHIDA ADHI<br>ANNA HINA TA TATANA ANNA ANNA ANNA<br>BANA HINA TA TATANA ANNA ANNA ANNA ANNA ANNA A | K点 200月秋 支持的法 医法的法 医法切用 配方 裂线 全局邮本 如果当场方 数据行进 马入Excet<br>M BACNetServerConfig ModbusServerConfig MM Excet 原基 CloudWhiteInt<br>SALMA |  |  |  |  |  |  |  |
| 节点类型                                                                                                    | 春亚斑                                                                                                    |  |  |  |  |  |  |  |
| 节点名称                                                                                                    | test                                                                                                    |  |  |  |  |  |  |  |
| 节点描述                                                                                                    |                                                                                                    |  |  |  |  |  |  |  |
| 监控节点IP地址                                                                                                    | 192.168.1.80                                                                                                    |  |  |  |  |  |  |  |
| 主要TCP编口                                                                                                    | 0 次要TCP编口 0                                                                                                    |  |  |  |  |  |  |  |
| 节点超时                                                                                                    | 0                                                                                                    |  |  |  |  |  |  |  |
| 远程存取代码                                                                                                    |                                                                                                    |  |  |  |  |  |  |  |
| 发送邮件(SMTP)服务器                                                                                                    | 服务裁调口号 0                                                                                                    |  |  |  |  |  |  |  |
| 电子邮件地址                                                                                                    |                                                                                                    |  |  |  |  |  |  |  |
| 电子部件帐户名                                                                                                    |                                                                                                    |  |  |  |  |  |  |  |
| 电子邮件密码                                                                                                    |                                                                                                    |  |  |  |  |  |  |  |
| 部件发件人                                                                                                    |                                                                                                    |  |  |  |  |  |  |  |
| 报电部往沙住人                                                                                                    |                                                                                                    |  |  |  |  |  |  |  |

在设置页面中,"接口名称"中选择"TCPIP",点击"提交"。

| Advantech WebAccess 工程管理员 |                    |  |  |  |  |  |  |  |
|---------------------------|--------------------|--|--|--|--|--|--|--|
|                           | 建立新的通讯端口 【双演】 【提文】 |  |  |  |  |  |  |  |
| 接口名称                      | ICPIP V            |  |  |  |  |  |  |  |
| 第四朝                       | 1                  |  |  |  |  |  |  |  |
| 描述                        | 欄述                 |  |  |  |  |  |  |  |
| 扫描时间                      | 1 ○亞紗 ●秒 ○分 ○小时    |  |  |  |  |  |  |  |
| 1894                      | 1000 毫秒            |  |  |  |  |  |  |  |
| 再试计数                      | 3                  |  |  |  |  |  |  |  |
| 自动恢复时间                    | 60 10              |  |  |  |  |  |  |  |
| 餐份透讯端口号                   | 0                  |  |  |  |  |  |  |  |
| 并行扫描设备                    | ○是 ●否              |  |  |  |  |  |  |  |
|                           | [取消] 推交            |  |  |  |  |  |  |  |

5.点击"添加设备"。

| .0.1/broadWeb/bwMain.asp?po |                 |  |  |  |  |  |  |  |
|-----------------------------|-----------------|--|--|--|--|--|--|--|
| Advantech WebAccess 工程管理员   |                 |  |  |  |  |  |  |  |
|                             |                 |  |  |  |  |  |  |  |
| 通讯端口: BCNet • test • 1      |                 |  |  |  |  |  |  |  |
| 接口名称                        | TCPIP           |  |  |  |  |  |  |  |
| 第二号                         | 1               |  |  |  |  |  |  |  |
| 描述                          | 描述              |  |  |  |  |  |  |  |
| 扫描时间                        | 1 秒             |  |  |  |  |  |  |  |
| #BBt                        | 1000 毫秒         |  |  |  |  |  |  |  |
| 再试计数                        | 3               |  |  |  |  |  |  |  |
| 自动恢复时间                      | 60 <i>1</i> (2) |  |  |  |  |  |  |  |
| 备份通讯满口号                     | 0               |  |  |  |  |  |  |  |
| 并行扫描设备                      | 否               |  |  |  |  |  |  |  |

6、根据所要连接的设备类型,选择相应的设备驱动,具体如下:

## (1)连接西门子 S7200

输入设备名称,在"设备类型"中选择"SiemS72","IP 地址"处填入 BCNet-S7PPI 模块的 IP 地址,"通讯端口号"为 102,点击"提交"。

| ← ④ [++ ● ● http://127.0.0.1/broadWeb/bwMain.asp?po タ マ ♂ ● ● ● ● ● ● ● ● ● ● ● ● ● ● ● ● ● ● |   |                                  |         |   |         |      |          |       |               |    |
|-----------------------------------------------------------------------------------------------|---|----------------------------------|---------|---|---------|------|----------|-------|---------------|----|
| Advantech WebAccess 工程管理员                                                                     |   |                                  |         |   |         |      |          |       |               |    |
| 丁銀/廿占                                                                                         |   |                                  |         |   |         |      |          |       |               |    |
| BCNet                                                                                         | ~ |                                  |         |   |         | 建    | 立新的设     | 备     | [ <u>取消</u> ] | 提交 |
|                                                                                               |   | 设备名称                             | S7200   |   |         |      |          |       |               |    |
| 设备驱动                                                                                          |   | 描述                               |         |   |         |      |          |       |               |    |
| <u>A101</u>                                                                                   |   | 单元号                              | 0       |   |         |      |          |       |               |    |
| ABMLGX                                                                                        |   | 设备类型                             | SiemS72 | ~ |         |      |          |       |               |    |
| ABPLCEIP                                                                                      |   |                                  |         |   |         | IP地址 | 192.168. | 1.188 |               |    |
| ABSLC5                                                                                        |   | 主要                               |         |   | 通讯      | 端口号  | 102      |       |               |    |
| ACEFAM3                                                                                       |   |                                  |         |   | i j     | 备地址  |          | 如界    | 影除单元号之外       |    |
| ADAM2K<br>ADAM4K                                                                              |   |                                  |         |   |         | IP地址 |          |       |               |    |
| ADAM5560                                                                                      |   | 次要                               |         |   | 通讯      | 端口号  |          |       |               |    |
| ADAM5KASC<br>ADAM5KE                                                                          |   |                                  |         |   | iل<br>ن | 备地址  |          |       |               |    |
| ADAM6K                                                                                        |   | TSAP in Hex :Device ID, RackSlot | 03.02   |   |         |      |          |       |               |    |
| ADMIO                                                                                         |   |                                  | L       |   |         |      |          |       |               |    |

## (2)连接西门子 S7300

输入设备名称,在"设备类型"中选择"SiemS7","IP 地址"处填入 BCNet-S7MPI 模块的 IP 地址,"通讯端口号"为 102,点击"提交"。

| ← ● ● ● ● ● ● ● ● ● ● ● ● ● ● ● ● ● |   |                                  |          |  |         |                  |               |            |  |
|-------------------------------------|---|----------------------------------|----------|--|---------|------------------|---------------|------------|--|
| Advantech WebAccess 工程管理员           |   |                                  |          |  |         |                  |               |            |  |
|                                     |   |                                  |          |  |         |                  |               |            |  |
| ■ 工程/节点<br>BCNet                    | ^ |                                  |          |  | 建       | 立新的设备            | [ <u>取消</u> ] | 提交         |  |
| □ <u>通讯端口1 (tcpip)</u>              |   | 设备名称                             | S7300    |  |         |                  |               |            |  |
| 设备驱动                                |   | 描述                               |          |  |         |                  |               |            |  |
| <u>A101</u>                         |   | 单元号                              | 0        |  |         |                  |               |            |  |
| ABMLGX                              |   | 设备类型                             | SiemS7 🗸 |  |         |                  |               |            |  |
| ABPLC5                              |   |                                  |          |  | IP地址    | 192. 168. 1. 188 |               |            |  |
| ABSLC5                              |   | 主要                               |          |  | 通讯端口号   | 102              |               |            |  |
| AceFAM3                             |   |                                  |          |  | 设备地址    | 1                | の里除单元是フィ      | <i>φ</i> . |  |
|                                     |   |                                  |          |  | IP#btik |                  |               | ri         |  |
| ADAM5560                            |   | の声                               |          |  | 通知端口里   |                  |               |            |  |
| ADAM5KASC                           |   | (人文                              |          |  |         |                  |               |            |  |
| ADAM5KE                             |   |                                  |          |  | 设备地址    |                  |               |            |  |
|                                     |   | TSAP in Hex :Device ID, RackSlot | 03. 02   |  |         |                  |               |            |  |
| AdvDAinfo                           |   | Manually switch Primary/Backup:  | 0        |  |         |                  |               |            |  |
| AdvDAQ                              |   |                                  |          |  |         |                  |               |            |  |
| AdvPAC                              |   |                                  |          |  |         |                  |               |            |  |

7. 新建通讯点及画面,启动运行,即可监控各设备下的实时数据。

| 文件(F) 編輯(E) 查習(V) 乾損(G) 工具(T | ) 報助(H) | y 69 ¥ < | <ul> <li>♦ Ø </li> <li>Ø </li> <li>Ø </li></ul> |
|------------------------------|---------|----------|----------------------------------------------------------------------------------------------------|
|                              |         |          |                                                                                                    |
| s7200                        | 1       | ср       | 63363                                                                                                    |
| \$7300                       | 20238   |          | 43398                                                                                                    |
| 57500                        | 23200   | сJ       | 10000                                                                                                    |
| fx                           | 52218   | dvp      | 46920                                                                                                    |
| q                            | 5151    |          |                                                                                                    |
|                              |         |          |                                                                                                    |
|                              |         |          |                                                                                                    |
|                              |         |          |                                                                                                    |
|                              |         |          |                                                                                                    |
|                              |         | main.bgr |                                                                                                    |